#### MANUAL PARA LA UTILIZACIÓN DE LA APLICACIÓN INVENTARIO DE ENTES INTEGRANTES DE LAS COMUNIDADES AUTÓNOMAS

# <u>Contenidos</u>

| 1. Utilización de esta ayuda.                          | 2    |
|--------------------------------------------------------|------|
| 2. Pantalla principal del inventario de entes          | 3    |
| 3. Búsqueda de un ente determinado.                    | 4    |
| 4. Historial de publicaciones                          | 5    |
| 5. Documentos de ayuda                                 | 5    |
| 6. Listado de todos los entes de la Comunidad Autónoma | 7    |
| 7. Acceso a los datos de un ente.                      | 7    |
| 7.1 Acceso a los datos generales de un ente.           | 9    |
| 7.2 Acceso a los datos postales de un ente             | . 10 |
| 7.3 Acceso a las actividades de un ente                | . 11 |
| 7.4 Acceso a los componentes de un ente                | . 11 |
| 7.5 Acceso al histórico de nombre de un ente.          | . 12 |
| 7.6 Acceso al histórico de capital social de un ente   | . 13 |
| 7.7 Listado de todos los datos de un ente              | . 14 |
| 8. Mapa de navegación                                  | . 16 |
| 9. Accesibilidad                                       | . 16 |
|                                                        |      |

### 1. Utilización de esta ayuda.

A través de este documento podremos recorrer la aplicación de Inventario de entes integrantes de las Comunidades Autónomas.

Tal y como se muestra en las siguientes imágenes se puede utilizar tanto el índice como los marcadores para acceder directamente a una sección concreta, simplemente tendremos que pulsar, en ambos casos, sobre el tema deseado.

#### MANUAL PARA LA UTILIZACIÓN DE LA APLICACIÓN INVENTARIO DE ENTES INTEGRANTES DE LAS COMUNIDADES AUTÓNOMAS

#### Contenidos

| 1. Utilización de esta ayuda.<br>2. Pantalla principal del inventario de entes | 2 |
|--------------------------------------------------------------------------------|---|
| <ol> <li>Búsqueda de un ente determinado.</li> </ol>                           |   |
| 4. Historial de publicaciones                                                  | 4 |
| 5. Documentos de ayuda.                                                        | 5 |
| 6. Listado de todos los entes de la Comunidad Autónoma                         | 5 |
| 7. Acceso a los datos de un ente.                                              | 6 |
| 7.1 Acceso a los datos generales de un ente.                                   | 8 |
| 7.2 Acceso a los datos postales de un ente.                                    | 8 |
| 7.3 Acceso a las actividades de un ente                                        | 9 |
| 7.4 Acceso a los componentes de un ente                                        | 9 |
| 7.5 Acceso al histórico de nombre de un ente                                   |   |
| 7.6 Acceso al histórico de capital social de un ente.                          |   |
| 7.7 Listado de todos los datos de un ente.                                     |   |

Índice

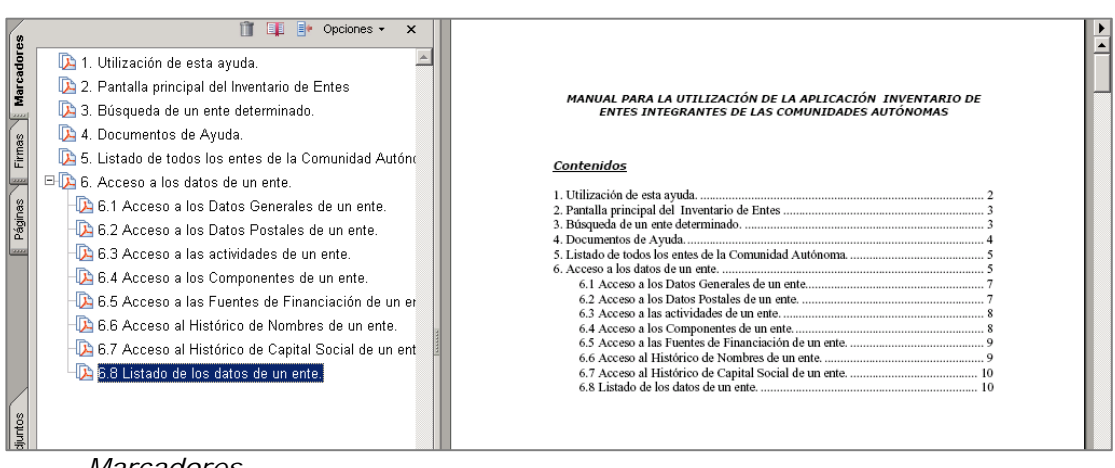

Marcadores

Para indicar los botones contenidos dentro de las pantallas se utiliza el color azul y los corchetes [botón].

## 2. Pantalla principal del inventario de entes

Desde la pantalla que muestra la **Figura nº 1** se comienza la consulta de los entes integrantes de una Comunidad Autónoma determinada.

Pulsando sobre los distintos tipos que a continuación se relacionan podremos ir accediendo a todos los entes de la Comunidad. También se puede obtener desde esta misma pantalla un listado de todos los entes que la componen pulsando sobre <u>Listado de todos los entes</u>.

Seleccionando el apartado **A.G. COMUNIDAD AUTÓNOMA**, accederemos a los Datos Generales y Postales de la Comunidad. El contenido de estas pantallas es igual al de cualquier otro tipo de ente y se verán mas adelante en el ejemplo de Sociedades Mercantiles.

| igara n                                                        |                                 |
|----------------------------------------------------------------|---------------------------------|
| INVENTARIO DE ENTES DE COMUNIDADES AUTÓNOMAS                   |                                 |
| Historial de publicaciones                                     | 12/04/2011                      |
| Comunidad Autónoma xxx<br>Inicio ≻                             | <u>Ayuda</u><br><u>Búsqueda</u> |
|                                                                |                                 |
| A. G. COMUNIDAD AUTÓNOMA                                       |                                 |
| OO.AA.ADMINISTRATIVOS                                          |                                 |
| OO.AA.COMERCIALES                                              |                                 |
| ORGANISMOS AUTÓNOMOS                                           |                                 |
| ENTIDADES PÚBLICAS EMPRESARIALES                               |                                 |
| ENTES PÚBLICOS                                                 |                                 |
| AGENCIAS                                                       |                                 |
| CONSORCIOS                                                     |                                 |
| FUNDACIONES                                                    |                                 |
| OTRAS INSTITUCIONES SIN ANIMO DE LUCRO                         |                                 |
| SOCIEDADES MERCANTILES                                         |                                 |
| INIVERSIDADES                                                  |                                 |
| <u>Listado de todos los entes</u>                              |                                 |
| Estos datos corresponden a la situación vigente a 1 enero 2011 |                                 |
| Mapa Web Accesibilidad WSC WAI-AA WSC LO WSC LO                | 50 css 🗸                        |

Figura nº 1

## 3. Búsqueda de un ente determinado.

Para la localización de un ente determinado pulsaremos sobre la palabra [Búsqueda], esta opción está disponible desde todas las pantallas de la aplicación y se localiza en la parte superior derecha de las mismas. Una vez pulsada obtendremos la pantalla que muestra la Figura nº 2, desde donde podremos encontrar cualquier ente atendiendo a los siguientes criterios de búsqueda.

- Código del ente
- Nombre
- NIF

| INVENTAR               | IO DE ENTES DE COMUNIDADES AUTÓNOMAS | \$                |  |
|------------------------|--------------------------------------|-------------------|--|
|                        | Historial de publicaciones           | 12/04/2011        |  |
| Comunidad Autónoma xxx | <u>Inicio</u> >                      | Ayuda<br>Búsqueda |  |
|                        |                                      | Pulsar Búsqueda   |  |

| Figura nº 2                                                                                                    |                |                                                                         |
|----------------------------------------------------------------------------------------------------|----------------|-------------------------------------------------------------------------|
| INVENTARIO DE ENTES DE COMUNIDADES                                                                                                    | Αυτό           | NOMAS                                                                   |
| Historial de publicaciones                                                                                                    |                | 12/04/2011                                                              |
|                                                                                                    |                | <u>Ayuda</u><br>Búsqueda                                                |
| <u>Inicio &gt; Busqueda</u> >                                                                                                    |                |                                                                         |
| <b>BÚSQUEDA DE ENTES</b>                                                                                                    |                |                                                                         |
| Criterios de busqueda                                                                                                    |                |                                                                         |
|                                                                                                    |                | Publicación: 201101                                                     |
| Comunidad: 11 Provincia: Ordinal 1: Tipo ente 1:<br>Ejemplo de Código del ente<br>Comunidad Provincia Ordinal 1 Tipo Ente 1 Ti<br>11 00 000 B<br>Nombre<br>CIF<br>Buscar en histórico nombres | Tip            | po ente 2: Ordinal 2:<br>te 2 Ordinal 2<br>000                          |
| Volver Buscar                                                                                                    |                | Pulsar Buscar                                                           |
| Mediante las posiciones introducidas en el código de ente se puede selecc<br>Para la búsqueda por nombre puede hacerse introduciendo cualquier p                                              | ionar<br>parte | un determinado ente o tipo de ente.<br>del texto contenido en el mismo. |
| Resultados de la busqueda                                                                                                    | a              |                                                                         |
|                                                                                                    |                |                                                                         |

Después de rellenar los datos por los que deseamos efectuar la búsqueda pulsaremos sobre el botón [Buscar]. Pulsando [Volver] volvemos a la pantalla anterior **< Figura nº 1** >

### 4. Historial de publicaciones

Pulsando sobre la palabra [Historial de Publicaciones], en la parte superior de la pantalla, como muestra la Figura nº 3, obtendremos un desplegable con las fechas de todas las publicaciones existentes, pudiendo cambiar de publicación en cualquier momento de nuestra navegación por la aplicación. Una vez elegida la publicación pulsaremos el botón [Seleccionar]

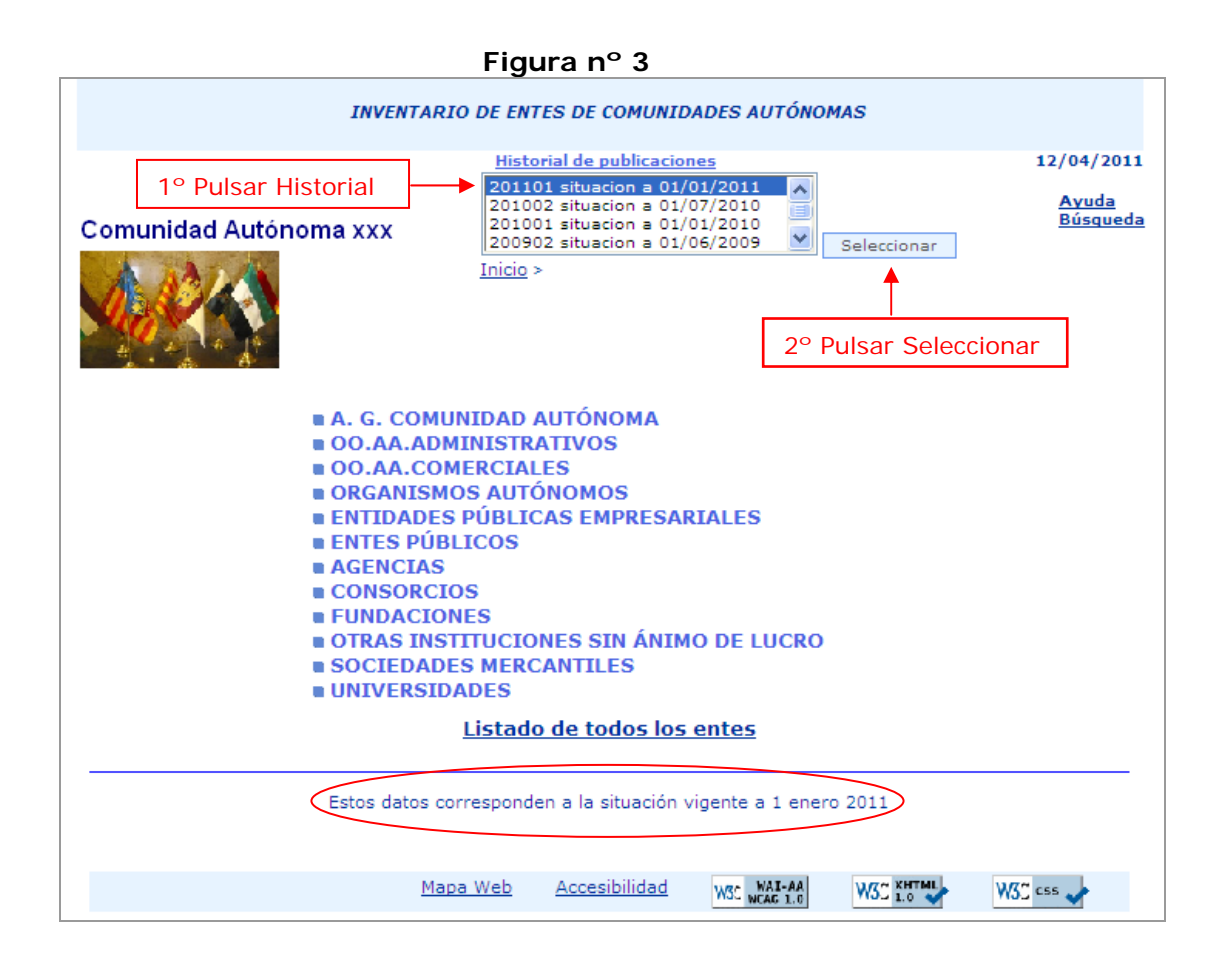

En la parte inferior de la pantalla figurará siempre la fecha de la publicación que estamos consultando.

### 5. Documentos de ayuda.

Pulsando sobre la palabra [Ayuda], opción disponible desde todas las pantallas de la aplicación y localizada en la parte superior derecha de las mismas, se visualizará la pantalla que se muestra en la Figura nº 4.

| INVENTARIO DI          | E ENTES DE COMUNIDADES AUTÓ | NOMAS        |                          |
|------------------------|-----------------------------|--------------|--------------------------|
|                        | Historial de publicaciones  |              | 12/04/2011               |
| Comunidad Autónoma xxx | <u>nicio</u> >              | Pulsar Ayuda | Ayuda<br><u>Búsqueda</u> |

Figura nº 4

| INVENTARIO DE ENTES DE COMUNIDADES AUTÓNOMAS                   |              |
|----------------------------------------------------------------|--------------|
| Historial de publicaciones                                     | 12/04/2011   |
| <u>Inicio</u> > <u>Avuda</u> >                                 | <u>Ayuda</u> |
| Notas Informativas (PDF)                                       |              |
| Acuerdos del Consejo de Política Fiscal y Financiera (PDF)     |              |
| Aplicación Informática(PDF)                                    |              |
| Volver                                                         |              |
| Estos datos corresponden a la situación vigente a 1 enero 2011 |              |
| Mapa Web Accesibilidad WSC MAI-AA<br>WSC MCAG 1.0 WSC 1        | W3C css      |

Desde esta pantalla se encuentran disponibles los siguientes documentos:

1. Notas informativas, donde se facilitan las notas relativas a la información contenida en el inventario de entes integrantes de las Comunidades Autónomas.

2. Acuerdos del Consejo de política Fiscal y Financiera, donde se acompaña la Orden HAC/2283/2003, de 31 de julio, por la que se dispone la publicación de determinados acuerdos adoptados por el Consejo de Política Fiscal y Financiera de las Comunidades Autónomas.

3. Utilización de la aplicación informática.

### 6. Listado de todos los entes de la Comunidad Autónoma.

Al seleccionar <u>Listado de todos los entes</u> en la <**Figura nº 1**>, opción situada en la parte inferior de la pantalla, accederemos a un listado donde se muestran todos los entes integrantes de la Comunidad Autónoma, tal como se ve en la siguiente pantalla, **Figura nº 5**.

|                          | INVENTA           | ARIO DE ENTES DE   | COMUNIDADES AUTÓNOMAS |                                 |            |
|--------------------------|-------------------|--------------------|-----------------------|---------------------------------|------------|
|                          |                   | Historial de Pu    | iblicaciones          | 24/06/2010<br>Ayuda<br>Búsqueda |            |
|                          |                   | Volver             | Imprimir              |                                 |            |
| Tipo de Ente             | Código de Ente    |                    | Nombre                | CIF                             | Alta Desde |
| A. G. COMUNIDAD AUTÓNOMA | XX-00-000-B-B-000 | Comunidad Autóno   | ma de XXXX.           | S1511001H                       | 06/04/1981 |
| OO.AA.COMERCIALES        | XX-00-000-B-L-002 | OO.AA.Comercial 2  |                       | G2112233                        | 01/01/2020 |
| OO.AA.COMERCIALES        | XX-00-000-B-L-001 | 00.AA.Comercial 1  |                       | G2344422                        | 01/01/2020 |
| SOCIEDADES MERCANTILES   | XX-00-000-B-P-001 | Sociedad Mercantil | 1                     | G2344422                        | 01/01/2020 |
| SOCIEDADES MERCANTILES   | XX-00-000-B-P-002 | Sociedad Mercantil | 3                     | G22222233                       | 01/01/2020 |
| CONSORCIOS               | XX-00-000-C-C-001 | Consorcio 1        |                       | G111111                         | 01/01/2020 |
| CONSORCIOS               | XX-00-000-C-C-002 | Consorcio 2        |                       | G222222                         | 01/01/2020 |
| ENTES PÚBLICOS           | XX-00-000-B-U-002 | Ente Público 1     |                       | G2345656                        | 01/01/2020 |
| ENTES PÚBLICOS           | XX-00-000-B-U-001 | Ente Público 2     |                       | G2256777                        | 01/01/2020 |
| ENTES PUBLICOS           | XX-00-000-B-U-002 | Ente Público 1     |                       | G2345656                        | 01/01/2020 |

Figura nº 5

Sobre los campos identificados como **Tipo de ente** y **Código de ente** se podrá pulsar para acceder respectivamente a la relación de un determinado tipo de entes o a un ente concreto.

#### 7. Acceso a los datos de un ente.

Dependiendo del tipo de ente que se muestra en la pantalla de la <br/> <br/> Figura nº 1>, se visualizarán los apartados en los que deba existir información de acuerdo a su naturaleza.

Se identificará en fondo amarillo, aquella información cuya incorporación al inventario tiene carácter provisional en la medida en que el procedimiento previsto para su integración definitiva en el inventario, conforme a los Acuerdos del Consejo de Política Fiscal y Financiera de 10 de abril de 2003, esté pendiente de algún trámite o requisito que no afecta al contenido esencial de la misma.

Tratándose de altas o de datos incorporados con ocasión de las altas, la identificación se efectuará destacando el código del ente, de la actividad o del componente, según proceda.

Asimismo se contemplará la posibilidad de que determinada información no se publique por encontrarse en proceso de revisión. En este caso o bien se indica expresamente esta circunstancia (apartados de actividades y componentes) o bien se identificará con fondo naranja cuando afecte a los datos descriptivos de cada uno de los apartados.

A continuación se mostrará la relación de los entes pertenecientes al tipo de ente seleccionado como se puede ver en la siguiente pantalla, **Figura nº 6**, y desde aquí se accederá a un ente determinado.

#### Figura nº 6

| IN                | VENTARIO DE ENTES DE COMUNIDADES AUTÓNOMAS |                   |
|-------------------|--------------------------------------------|-------------------|
|                   | Historial de Publicaciones                 | 13/07/2010        |
|                   |                                            | Ayuda<br>Búsqueda |
| Pulsar código     | inicio> sociedades mercantiles<br>Volver   |                   |
| Código de Ente    | Nombre                                     |                   |
| XX-00-000-B-P-001 | Sociedad Mercantil 1                       |                   |
| XX-00-000-B-P-002 | Sociedad Mercantil 2                       |                   |
|                   |                                            |                   |
| XX-00-000-B-P-003 | Sociedad Mercantil 3                       |                   |

Pulsando sobre un ente determinado como señala la flecha roja en la pantalla anterior, **Figura nº 6** podremos acceder a la relación de apartados en que se divide la información de dicho ente.

La pantalla de la Figura nº 7 muestra esta relación.

| Figura nº 7                                                                                           |                          |
|----------------------------------------------------------------------------------------------------|--------------------------|
| INVENTARIO DE ENTES DE COMUNIDADES AUTÓNOMAS                                                          |                          |
| Historial de publicaciones                                                                            | 12/04/2011               |
| Comunidad Autónoma xxx                                                                                | <u>Ayuda</u><br>Búsqueda |
| XX-00-000-B-P-001 Sociedad Mercantil 1                                                                |                          |
| Inicio > Sociedades Mercantiles > Ente >                                                              |                          |
| Seleccione el apartado:                                                                               |                          |
| <ul> <li>Datos Generales</li> <li>Datos Postales</li> <li>Actividades</li> <li>Componentes</li> </ul> |                          |
| Histórico de Nombres                                                                                  |                          |
| <ul> <li>Histórico de Capital Social</li> </ul>                                                       |                          |
| Listado de todos los datos del ente<br>Volver                                                         |                          |
| Estos datos corresponden a la situación vigente a 1 enero 2011                                        |                          |
| Mapa Web Accesibilidad WSC WAI-AA W3C XHTML W3C W3C XHTML W3C                                         | C55 🗸                    |

Dependiendo del tipo de ente, alguno de estos apartados puede estar deshabilitado al no tener información.

Accederemos a los datos pulsando directamente sobre el apartado seleccionado tal como indica la flecha.

Además de acceder a la información de un ente determinado a través de los distintos apartados que hemos mencionado, también se puede obtener la información completa de todos ellos pulsando sobre la palabra Listado de todos los datos del ente, que aparece al final de pantalla.

El botón de [Volver] permite regresar a la pantalla anterior.

#### 7.1 Acceso a los datos generales de un ente.

Pulsando sobre el apartado **Datos GeneralesPostales** en la pantalla de la **<Figura nº 7>** se muestra la pantalla indicada en la **Figura nº 8**, donde se pueden ver todos los datos que integran este apartado.

|                              | INVENTARIO DE ENTES DE COMUNIDADES AUTÓNOMAS                                                                                |                                 |
|------------------------------|----------------------------------------------------------------------------------------------------|---------------------------------|
|                              | Historial de publicaciones                                                                                                  | 12/04/2011                      |
| Comunidad /<br>xx -00-000-F- | Autónoma xxx<br>P-004 Cursos Intern. Univ.<br>Inicio > <u>Sociedades Mercantiles</u> > <u>Ente</u> > <u>Datos Generales</u> | <u>Ayuda</u><br><u>Búsqueda</u> |
|                              | Datos Generales                                                                                                    |                                 |
| Código de ente               | XX-00-000-F-P-004                                                                                                    |                                 |
| Tipo ente                    | SOCIEDADES MERCANTILES                                                                                                    |                                 |
| Accionista mayoritario       | Minoría Publica conjunta                                                                                                    |                                 |
| Nombre                       | Cursos Intern. Univ.                                                                                                    |                                 |
| C.I.F.                       | A155445                                                                                                    |                                 |
| Capital social               | 60.101,00                                                                                                    |                                 |
| Finalidad                    |                                                                                                    |                                 |
| Régimen contable             |                                                                                                    |                                 |
| Régimen presupuestario       |                                                                                                    |                                 |
| Sector Adm. Pública          | Pendiente - CCAA                                                                                                    |                                 |
| Fuente alta                  | ESCRITURA                                                                                                    |                                 |
| Alta desde                   | 28/12/1995                                                                                                    |                                 |
| Ente del que proviene        |                                                                                                    |                                 |
|                              | Volver Imprimir                                                                                                    |                                 |
|                              | Estos datos corresponden a la situación vigente a 1 enero 2011                                                              |                                 |
| Datos con ca<br>Datos en rev | racter provisional<br>isión                                                                                                 |                                 |
|                              | Mapa Web Accesibilidad W3C WAI-AA W3C KHTML                                                                                 | W30 css 🗸                       |

#### Figura nº 8

Los botones de [Volver] e [Imprimir], permiten regresar a la pantalla anterior e imprimir los datos de la pantalla respectivamente.

# 7.2 Acceso a los datos postales de un ente.

Pulsando sobre el apartado **Datos Postales** en la pantalla de la <**Figura n° 7>** se muestra la pantalla indicada en la **Figura n° 9**, donde se pueden ver todos los datos que integran este apartado.

|                                                     | Figura nº 9                                                                                             |                                 |
|-----------------------------------------------------|----------------------------------------------------------------------------------------------------|---------------------------------|
|                                                     | INVENTARIO DE ENTES DE COMUNIDADES AUTÓNOMAS                                                            |                                 |
|                                                     | Historial de publicaciones                                                                              | 12/04/2011                      |
| Comunidad Autónoma<br>xx-00-000-F-P-004 Cui         | a XXX<br>sos Intern. Univ.<br>Inicio > Sociedades Mercantiles > Ente > Datos Postales<br>Datos Postales | <u>Ayuda</u><br><u>Búsqueda</u> |
| Código de ente                                      | XX-00-000-F-P-004                                                                                       |                                 |
| Dirección                                           | Avenida das Ciencias                                                                                    |                                 |
| Localidad                                           | Localidad 1                                                                                             |                                 |
| Cód. Postal                                         | 1234 Provincia Provincia 1                                                                              |                                 |
| Teléfono                                            | 12345678 Fax                                                                                            |                                 |
| Siteweb                                             | www.uouo.es                                                                                             |                                 |
| Email                                               |                                                                                                    |                                 |
|                                                     |                                                                                                    |                                 |
|                                                     | Volver Imprimir                                                                                         |                                 |
| E<br>Datos con carácter provis<br>Datos en revisión | stos datos corresponden a la situación vigente a 1 enero 2011<br>ional                                  |                                 |

Los botones de [Volver] e [Imprimir], permiten regresar a la pantalla anterior e imprimir los datos de la pantalla respectivamente.

# 7.3 Acceso a las actividades de un ente.

Pulsando sobre el apartado Actividades en la pantalla de la <Figura nº 7> se accede a la pantalla que indica la Figura nº 10 donde se muestra la relación de actividades de un ente concreto.

|        |                                                                |                                              | F                                      | igura        | nº 10                            |                             |                               |            |  |  |  |
|--------|----------------------------------------------------------------|----------------------------------------------|----------------------------------------|--------------|----------------------------------|-----------------------------|-------------------------------|------------|--|--|--|
|        |                                                                | INVENTARIO DE ENTES DE COMUNIDADES AUTÓNOMAS |                                        |              |                                  |                             |                               |            |  |  |  |
|        |                                                                |                                              | Hist                                   | orial de pub | icaciones                        | <u>ciones</u> 12/04/20      |                               |            |  |  |  |
|        | Comunidad A                                                    | utónoma xxx                                  |                                        |              | <u>Ayuda</u><br><u>Búsqued</u> : |                             |                               |            |  |  |  |
|        | XX-00-000-B-P                                                  | -002 Socieda                                 | d mercantil 1                          | > Sociedade  | s Mercantiles > Ente             | > Actividades               |                               |            |  |  |  |
|        |                                                                |                                              |                                        | Activida     | doc                              |                             |                               |            |  |  |  |
| Cédian |                                                                | Tuế Eucasta Alta                             | Alta Dasda                             |              |                                  |                             |                               |            |  |  |  |
| E4110  | Promoción inmobiliaria                                         | PE                                           |                                        |              | 213/1980                         | 5 de 10 de enero (DOG de    | 01/07/1095                    |            |  |  |  |
| F4110  | Fromoción minobiliaria                                         |                                              |                                        | REAL DECRETO | 22/02/80                         | 5)<br>5 da 10 da anava (DOC | 01/07/1980                    |            |  |  |  |
| F412   | Construcción de edificio                                       | 05                                           |                                        |              | REAL DECRETO                     | 22/02/19                    | 22/02/1986)                   |            |  |  |  |
| 08413  | Regulación de la activio<br>eficiencia                         | lad económica                                | / contribución a su mayor REAL DECRETO |              |                                  | 213/1980<br>22/02/19        | 5 de 10 de enero (DOG<br>986) | 01/07/1986 |  |  |  |
|        |                                                                |                                              | Volver                                 |              | Imprimir                         |                             |                               |            |  |  |  |
|        |                                                                |                                              |                                        |              |                                  |                             |                               |            |  |  |  |
|        |                                                                |                                              |                                        |              |                                  |                             |                               |            |  |  |  |
|        |                                                                |                                              |                                        |              |                                  |                             |                               |            |  |  |  |
|        | Estos datos corresponden a la situación vigente a 1 enero 2011 |                                              |                                        |              |                                  |                             |                               |            |  |  |  |
|        | Datos con cará<br>Datos en revis                               | icter provisional<br>ión                     |                                        |              |                                  |                             |                               |            |  |  |  |
|        |                                                                |                                              | <u>Mapa Web</u>                        | Accesibil    | dad W3C WAI-AA                   | W3C XHTML                   | W3C css 🗸                     |            |  |  |  |

Los botones de [Volver] e [Imprimir], permiten regresar a la pantalla anterior e imprimir los datos de la pantalla respectivamente.

Al final de la pantalla se hace referencia a los colores amarillo y naranja para indicar, si fuera necesario, la situación de los datos: pendiente de trámite (amarillo) o en proceso de revisión (naranja).

### 7.4 Acceso a los componentes de un ente.

Pulsando sobre el apartado **Componentes** en la pantalla de la **<Figura n° 7>** se accede a la pantalla que indica la **Figura n° 11** donde se muestra la relación de componentes de un ente concreto.

| Figura nº 11                                                                                                    |                                                                                                    |             |                 |           |  |            |  |  |  |  |  |  |
|----------------------------------------------------------------------------------------------------|----------------------------------------------------------------------------------------------------|-------------|-----------------|-----------|--|------------|--|--|--|--|--|--|
|                                                                                                    | INVENTARIO DE ENTES DE COMUNIDADES AUTÓNOMAS                                                                                                    |             |                 |           |  |            |  |  |  |  |  |  |
|                                                                                                    | Historial de publicaciones       12/04/2011         Comunidad Autónoma xxx       Avuda<br>Búsqueda         xx-00-000-F-P-004 Sociedad mercantil 1<br>Inicio > Sociedades Mercantiles > Ente > Componentes |             |                 |           |  |            |  |  |  |  |  |  |
|                                                                                                    | Componentes                                                                                                    |             |                 |           |  |            |  |  |  |  |  |  |
| Código                                                                                                    | Componente                                                                                                    | Inf. Fuente | Alta Alta Desde |           |  |            |  |  |  |  |  |  |
| 00-00-000-F-F-002                                                                                                    | Agrupaciones/Asociaciones                                                                                                    | 5,00        | 0,00            | ESCRITURA |  | 28/12/1995 |  |  |  |  |  |  |
| 00-00-000-F-F-003                                                                                                    | Empresas y Sociedades Mercantiles                                                                                                    | 50,00       | 25,00           | ESCRITURA |  | 28/12/1995 |  |  |  |  |  |  |
| Control efectivo (                                                                                                    | Control efectivo de la sociedad por derechos relativos a la composición de sus órganos de gobierno Volver Imprimir                                                                                        |             |                 |           |  |            |  |  |  |  |  |  |
| Estos datos corresponden a la situación vigente a 1 enero 2011<br>Datos con carácter provisional<br>Datos en revisión <u>Mapa Web Accesibilidad</u> WGC MAR-18 WGC Coss - |                                                                                                    |             |                 |           |  |            |  |  |  |  |  |  |

Los botones de [Volver] e [Imprimir], permiten regresar a la pantalla anterior e imprimir los datos de la pantalla respectivamente.

Al final de la pantalla se hace referencia a los colores amarillo y naranja para indicar, si fuera necesario, la situación de los datos: pendiente de trámite (amarillo) o en proceso de revisión (naranja)

### 7.5 Acceso al histórico de nombre de un ente.

Pulsando sobre el apartado Histórico de nombres en la pantalla de la <Figura nº 7>, se muestra la información que indica la Figura nº 12 donde se proporciona información relativa a la denominación de la entidad, y en su caso, a las modificaciones efectuadas en la misma.

|                                                                          | Fiç         | gura nº 12                                      |             |                       |                       |  |  |  |  |  |                                                                                                   |  |  |  |  |  |  |
|--------------------------------------------------------------------------|-------------|-------------------------------------------------|-------------|-----------------------|-----------------------|--|--|--|--|--|---------------------------------------------------------------------------------------------------|--|--|--|--|--|--|
|                                                                          |             |                                                 |             |                       |                       |  |  |  |  |  |                                                                                                   |  |  |  |  |  |  |
| INVENTARIO DE ENTES DE COMUNIDADES AUTÓNOMAS                             |             |                                                 |             |                       |                       |  |  |  |  |  |                                                                                                   |  |  |  |  |  |  |
|                                                                          |             |                                                 |             |                       |                       |  |  |  |  |  |                                                                                                   |  |  |  |  |  |  |
| Historial de Publicaciones 13/07/2010<br>COMUNIDAD XXX Ayuda<br>Búsqueda |             |                                                 |             |                       |                       |  |  |  |  |  |                                                                                                   |  |  |  |  |  |  |
|                                                                          |             |                                                 |             |                       |                       |  |  |  |  |  | XX-00-000-B-P-001 Sociedad Mercantil 1<br>inicio> sociedades mercantiles> ente> historico nombres |  |  |  |  |  |  |
|                                                                          |             | <u>Historico de N</u>                           | onbres      |                       |                       |  |  |  |  |  |                                                                                                   |  |  |  |  |  |  |
|                                                                          |             |                                                 |             |                       |                       |  |  |  |  |  |                                                                                                   |  |  |  |  |  |  |
| Nombre                                                                   | Fuente Alta | Inf. Fuente Alta                                | Fuente Baja | Inf. Fuente Baja      | Alta Desde Baja Desde |  |  |  |  |  |                                                                                                   |  |  |  |  |  |  |
| Nombre 1                                                                 | ESCRITURA   | nº 1079 de 11/08/1994(D.<br>229/94 de 14.07.94) | ESCRITURA   | nº 2039 de 18/11/2008 | 11/08/1994 17/11/2008 |  |  |  |  |  |                                                                                                   |  |  |  |  |  |  |
| Empresa Pública de<br>Servicios Sanitarios, S.A.                         | ESCRITURA   | nº 2039 de 18/11/2008                           |             |                       | 18/11/2008            |  |  |  |  |  |                                                                                                   |  |  |  |  |  |  |
|                                                                          |             |                                                 |             |                       |                       |  |  |  |  |  |                                                                                                   |  |  |  |  |  |  |
| Volver Imprimir                                                          |             |                                                 |             |                       |                       |  |  |  |  |  |                                                                                                   |  |  |  |  |  |  |
|                                                                          |             |                                                 |             |                       |                       |  |  |  |  |  |                                                                                                   |  |  |  |  |  |  |
|                                                                          |             |                                                 |             |                       |                       |  |  |  |  |  | Estos datos corresponden a la situación vigente a 1 enero 2010<br>Datos pendientes trámite        |  |  |  |  |  |  |
| Datas                                                                    |             |                                                 |             |                       |                       |  |  |  |  |  |                                                                                                   |  |  |  |  |  |  |

Los botones de [Volver] e [Imprimir], permiten regresar a la pantalla anterior e imprimir los datos de la pantalla respectivamente.

# 7.6 Acceso al histórico de capital social de un ente.

Pulsando sobre el apartado Histórico de Capital Social en la pantalla de la <Figura nº 7>, aparece la pantalla indicada en la Figura nº 13, ofreciendo información sobre el capital social de la sociedad mercantil así como, en su caso, de sus modificaciones.

| Historial de Publicaciones 13/07/2010                                                                              |                                                  |                                                                                                    |                             |                                               |                                        |                          |  |  |  |  |
|----------------------------------------------------------------------------------------------------|--------------------------------------------------|----------------------------------------------------------------------------------------------------|-----------------------------|-----------------------------------------------|----------------------------------------|--------------------------|--|--|--|--|
| COMUNIDAD XXX<br>XX-00-000-B-P-001 Sociedad Mercantil 1<br>inicio> sociedades mercantiles> ente> historico capital |                                                  |                                                                                                    |                             |                                               |                                        |                          |  |  |  |  |
| Histórico de Capital Social                                                                                        |                                                  |                                                                                                    |                             |                                               |                                        |                          |  |  |  |  |
| 60 101 01                                                                                                    | CCOLTUDA                                         | nº724 de 14/5/1992 (D.111/92 de                                                                      |                             | -0.1060 d= 06/07/1004                         | 11/02/1002                             | 10/00/100/               |  |  |  |  |
| 00.101.21                                                                                                    | ESCRITURA                                        | 11/04 DOG.13/5/92)                                                                                   | EBURITURA                   | 1- 1000 de 00/ 07/ 1994                       | 11/03/1993                             | 10/09/1994               |  |  |  |  |
| ,                                                                                                    |                                                  | nº 1069 do 06/07/1004                                                                                | ESCRITURA                   | nº 193 de 16/02/1995                          | 19/09/1994                             | 28/03/1995               |  |  |  |  |
| 2.416.068,66                                                                                                    | ESCRITURA                                        | 1- 1000 de 00/07/1994                                                                                |                             |                                               |                                        |                          |  |  |  |  |
| 2.416.068,66                                                                                                    | ESCRITURA<br>ESCRITURA                           | nº 2208 de 06/06/1999                                                                                | ESCRITURA                   | nº 474 de 08/03/2000                          | 21/10/1999                             | 15/03/2000               |  |  |  |  |
| 2.416.068,66<br>25.476.903,10<br>31.967.833,83<br>31.967.190,00                                                    | ESCRITURA<br>ESCRITURA<br>ESCRITURA<br>ESCRITURA | nº 2208 de 06/06/1999<br>nº 474 de 08/03/2000<br>redenominac. euros y reduc. nº 133<br>de 31/10/2000 | ESCRITURA<br>ESCRITURA<br>2 | nº 474 de 08/03/2000<br>nº 1332 de 31/10/2000 | 21/10/1999<br>16/03/2000<br>13/11/2000 | 15/03/2000<br>12/11/2000 |  |  |  |  |

Figura nº 13

Los botones de [Volver] e [Imprimir], permiten regresar a la pantalla anterior e imprimir los datos de la pantalla respectivamente.

# 7.7 Listado de todos los datos de un ente.

Una vez que hemos seleccionado un ente determinado, desde la pantalla que muestra la relación de los apartados en que se divide la información, Figura Nº 14 podremos visualizar de forma única todos los datos que pertenecen al mismo.

Para obtener esta información pulsaremos sobre Listado de todos los datos del ente, situado en la parte inferior de la pantalla, tal como indica la flecha roja.

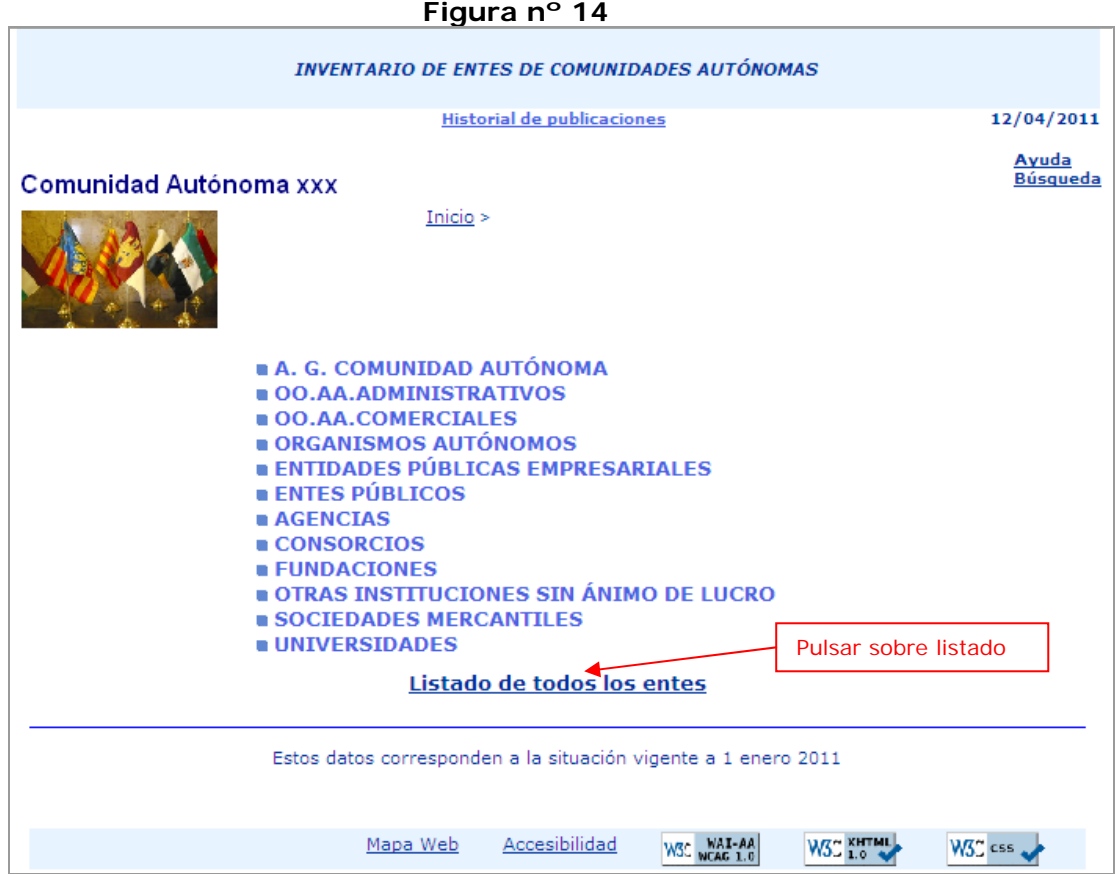

En la siguiente pantalla que muestra la Figura nº 15 se puede ver el resultado del Listado de todos los datos de un ente. Con la barra espaciadora podremos ir recorriendo todos los datos.

Se mostraran primero los datos relativos a Datos Generales, seguidos de Datos Postales y el resto de apartados en los contenga información. Aparece a la izquierda una barra de progreso para desplazarse por la información.

Figura nº 14

Figura nº 15

| INVENTARIO DE ENTES DE COMUNIDADES AUTÓNOMAS                                                       |                             |                    |                       |          |                |             |              |           |             |            |               |  |
|----------------------------------------------------------------------------------------------------|-----------------------------|--------------------|-----------------------|----------|----------------|-------------|--------------|-----------|-------------|------------|---------------|--|
| Historial de publicaciones 12/04/201:                                                              |                             |                    |                       |          |                |             |              |           |             |            |               |  |
| Ayuda                                                                                              |                             |                    |                       |          |                |             |              |           | Avuda       |            |               |  |
| Comunidad Autónoma xxx                                                                             |                             |                    |                       |          |                |             |              |           |             | 2          |               |  |
| XX-00-000-F-P-004 Cursos Intern. Univ.<br>Inicio > Sociedades Mercantiles > Ente > Todos Los Datos |                             |                    |                       |          |                |             |              |           |             |            |               |  |
|                                                                                                    | Volver                      |                    |                       |          |                |             |              |           |             |            |               |  |
|                                                                                                    |                             |                    | Volver                | Conor    | Imprii<br>alos | mir         |              |           |             |            |               |  |
| Código d                                                                                           | Código de ente              |                    |                       |          |                |             |              |           |             |            |               |  |
| Tipo ente SOCIEDADES MERCANTILES                                                                   |                             |                    |                       |          |                |             |              |           |             |            |               |  |
| Accionista mayoritario Minoría Publica conjunta                                                    |                             |                    |                       |          |                |             |              |           |             |            |               |  |
| N                                                                                                  | Nombre Cursos Intern. Univ. |                    |                       |          |                |             |              |           |             |            |               |  |
| Capita                                                                                             | C.I.F. A15544               |                    |                       |          |                |             |              |           |             |            |               |  |
| Fi                                                                                                 | nalidad                     | 60.                | 101,00                |          |                |             |              |           |             |            |               |  |
| Régimen co                                                                                         | Régimen contable            |                    |                       |          |                |             |              |           |             |            |               |  |
| Régimen presupuestario                                                                             |                             |                    |                       |          |                |             |              |           |             |            |               |  |
| Sector Adm.                                                                                        | Pública Pend                | liente - CC        | AA                    |          |                |             |              | ]         |             |            |               |  |
| Fuer                                                                                               | nte alta ESCR               | ITURA              |                       |          |                |             |              |           |             |            |               |  |
| Alta                                                                                               | a desde 28/1                | 2/1995             |                       |          |                |             |              |           |             |            |               |  |
| Ente del que pr                                                                                    | roviene                     |                    |                       | _        | _              |             |              |           |             |            |               |  |
| c                                                                                                  | Código de ente              | XX-00-0            | 00-F-P-004            | Datos    | Posta          | les         |              |           |             |            |               |  |
|                                                                                                    | Dirección                   | Avenida            | a das Ciencias - Cha  | let nº2, | Campu          | s Univers   | itario S     | urs/n     |             |            |               |  |
|                                                                                                    | Localidad                   | ;                  |                       |          |                |             |              |           |             |            |               |  |
|                                                                                                    | Cód. Posta                  | 15782              | Provinci              | a        |                |             |              |           |             |            |               |  |
|                                                                                                    | Teléfono                    | 123456             |                       | Fax      | 123456         |             |              |           |             |            |               |  |
|                                                                                                    | Siteweb                     |                    |                       |          |                |             |              |           |             |            |               |  |
|                                                                                                    | Emai                        |                    |                       |          |                |             |              |           |             |            |               |  |
|                                                                                                    |                             |                    |                       | Acti     | vidade         | 5           |              |           |             |            |               |  |
| Código                                                                                             |                             | Act                | ividad                |          |                | Fuer        | ite Alta     |           | Inf. Fuente | e Alta     | Alta Desde    |  |
| P85 Educac                                                                                         | ión                         |                    |                       |          |                | ESCRITUR    | A            |           |             |            | 28/12/1995    |  |
|                                                                                                    |                             |                    |                       | Com      | ponent         | es          |              |           |             |            |               |  |
| Código                                                                                             |                             | Compo              | nente                 | pa       | %<br>rticip.   | % voto      | Fue          | ente Alta | Inf. Fu     | ente Alta  | Alta Desde    |  |
| 0-00-000-F-F-002 A                                                                                 | Agrupaciones/               | iones/Asociaciones |                       |          | ,00            | 0,00        | ESCRITU      | URA       |             |            | 28/12/1995    |  |
| 0-00-000-F-F-003 E                                                                                 | Empresas y So               | ciedades           | Mercantiles           | 2        | 5,00           | 25,00       | ESCRITU      | RA        |             |            | 28/12/1995    |  |
|                                                                                                    |                             |                    | Histó                 | rico de  | Capita         | l Social    |              |           |             |            |               |  |
| Capital Social                                                                                     | Fuente Alt                  | а                  | Inf. Fuente Alt       | а        |                | Fuente Ba   | ija          | Inf. Fuer | nte Baja    | Alta Desde | Baja<br>Desde |  |
| 60.101,00 E                                                                                        | SCRITURA                    |                    |                       |          |                |             |              |           |             | 28/12/1995 |               |  |
| -                                                                                                  |                             |                    | Estos datos correspon | den a la | situación      | n vigente a | 1 enero      | 2011      |             |            |               |  |
|                                                                                                    |                             |                    |                       |          |                |             |              |           |             |            |               |  |
|                                                                                                    |                             |                    | Mana Web              | Acces    | sibilidad      | 11.000 M    | I-AA         | WIT KHTML | W/7" ccc    |            |               |  |
|                                                                                                    |                             |                    | - Hope Web            |          |                | MO. NCA     | <b>G</b> 1.0 | 10. 1.0   | 1137 can    |            |               |  |

Los botones de [Volver] e [Imprimir], permiten regresar a la pantalla anterior e imprimir los datos de la pantalla respectivamente.

#### 8. Mapa de navegación

En la parte superior de todas las pantallas se puede ver el mapa de navegación, tal como se muestra en la pantalla de la **Figura nº 16**.

Este mapa permite saber tanto el camino seguido hasta llegar a la visualización de la pantalla actual como retroceder a cualquiera de los pasos intermedios o situarse directamente en el principio.

En el ejemplo se ve el recorrido seguido hasta llegar a los datos que muestran el histórico de capital social. Pulsando sobre **ente** regresaríamos a la pantalla que muestra la relación de los diferentes apartados en que se divide la información, también podríamos pulsar directamente sobre **sociedades mercantiles** para ver todos los entes de este tipo que pertenecen a la comunidad, y sobre **inicio** nos situaríamos al comienzo de la navegación.

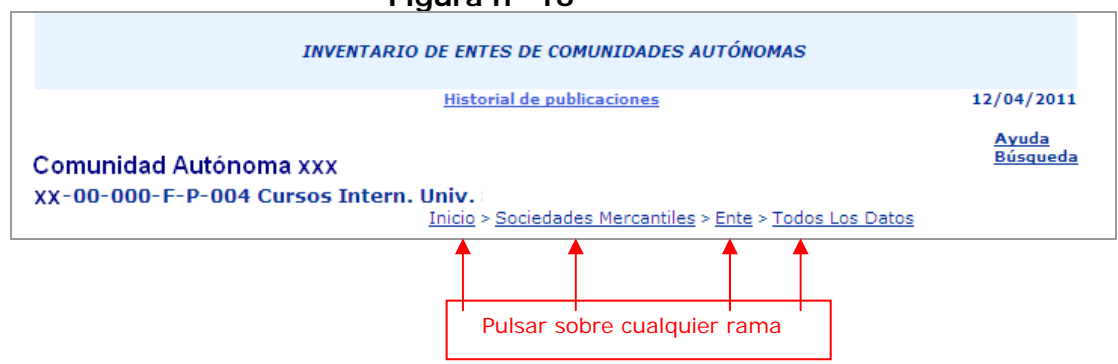

#### Figura nº 16

### 9. Accesibilidad

En cumplimiento de los principios de accesibilidad y diseño universal establecidos en el **Real Decreto 1494/2007**, de 12 de noviembre, por el que se aprueba el Reglamento sobre las condiciones básicas para el acceso de las personas con discapacidad a las tecnologías, productos y servicios relacionados con la sociedad de la información y medios de comunicación social, esta aplicación ha sido desarrollada para garantizar que todos los ciudadanos -con especial atención a las personas con algún tipo de discapacidad y mayores- puedan acceder a la información y los servicios electrónicos en igualdad de condiciones, con independencia de sus circunstancias personales, medios o conocimientos.